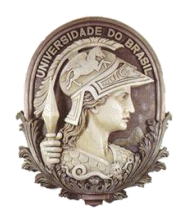

## UNIVERSIDADE FEDERAL DO RIO DE JANEIRO

Instituto de Física Programa de Pós-Graduação em Ensino de Física Mestrado Profissional em Ensino de Física

# ROTEIRO DAS AULAS SOBRE QUALIDADE ACÚSTICA

Marcio Ferreira Lacerda

Material instrucional associado à dissertação de mestrado de Marcio Ferreira Lacerda, apresentada ao Programa de Pós-Graduação em Ensino de Física da Universidade Federal do Rio de Janeiro.

Rio de Janeiro Janeiro de 2018 Aula 1: Reverberação e acústica em sala de aula

#### REVERBERAÇÃO E ACÚSTICA EM SALA DE AULA Professor Marcio Ferreira Lacerda FÍSICA . 1. Introdução 2. Propagação do som 3. Frequência e intensidade do som 4. Níveis de ruídos aceitáveis 5. Reflexão e eco 6. Reverberação: múltiplos ecos 7. Tempo de reverberação 8. Tempo de reverberação 9. Qualidade acústica da sala de aula

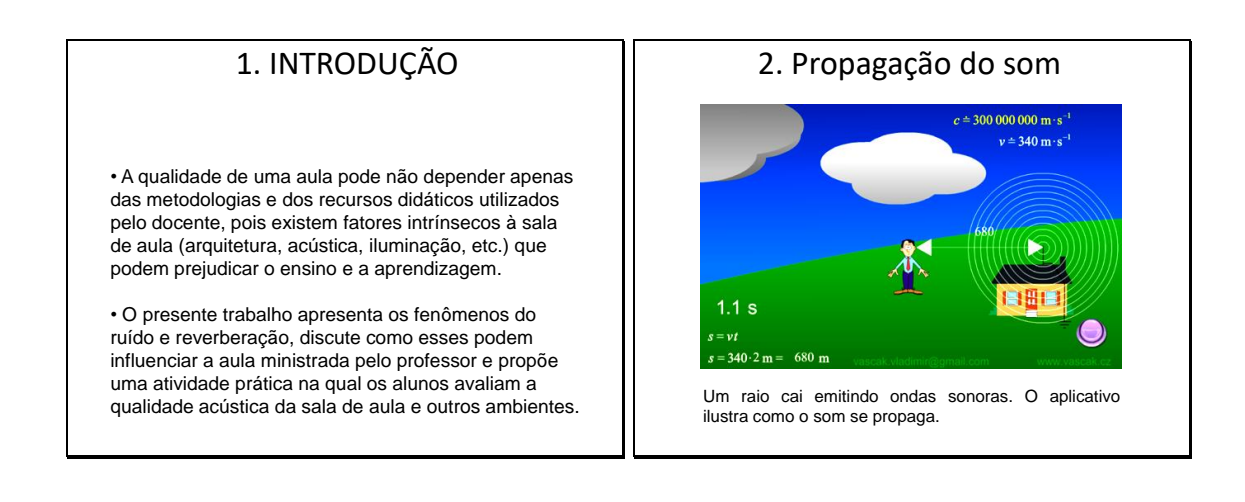

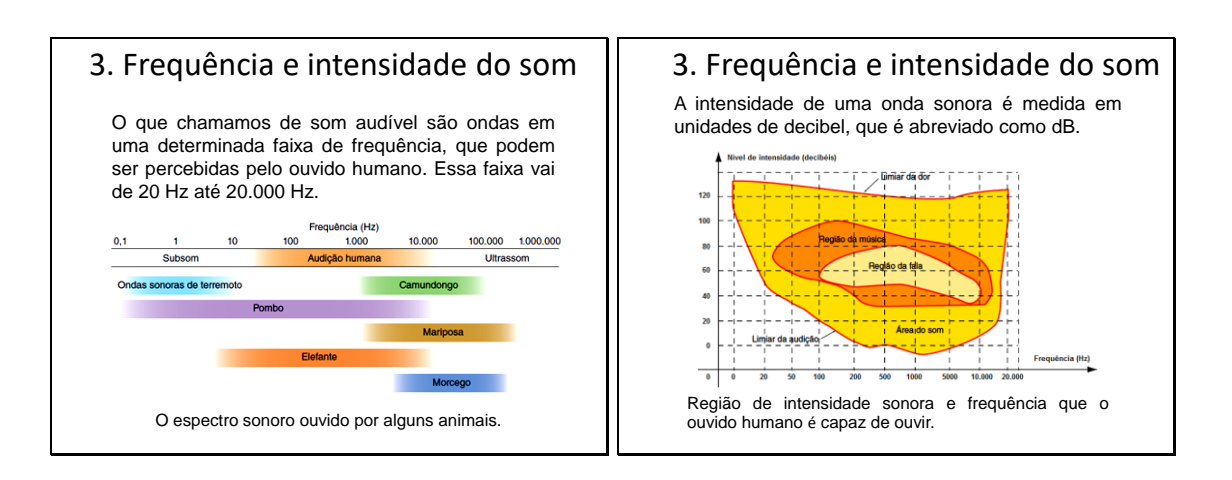

#### 4. Níveis de ruídos aceitáveis

Qualquer pessoa que seja exposta excessivamente a sons de alta intensidade pode sofrer danos auditivos irreversíveis.

| Ambiente                                     | dB    |
|----------------------------------------------|-------|
| Hospitais (apartamentos, enfermarias)        | 40-50 |
| Escolas (salas de aula)                      | 40-50 |
| Residências (dormitórios)                    | 35-45 |
| Residências (sala de estar)                  | 40-50 |
| Sala de concertos e teatros                  | 30-40 |
| Sala de conferência, cinemas de múltiplo uso | 35-45 |
| Restaurante, bares e confeitaria             | 40-50 |
| Escritórios (salas de reuniões)              | 30-40 |
| Igrejas e templos (cultos meditativos)       | 40-50 |
| Pavilhão para atividades esportivas          | 45-60 |

### 4. Níveis de ruídos aceitáveis

Para proteger trabalhadores que estão submetidos a ruídos excessivos, a Legislação de Segurança, Higiene e Medicina do Trabalho estabelece limites de tolerância para ruídos contínuos e intermitentes conforme pode ser observado na tabela abaixo:

| Nível de ruídos | Máxima exposição |
|-----------------|------------------|
| (dB)            | diária permitida |
| 80              | 16 horas         |
| 85              | 8 horas          |
| 90              | 4 horas          |
| 95              | 2 horas          |
| 100             | 1 hora           |
| 105             | 30 minutos       |
| 110             | 15 minutos       |
| 115             | 7 minutos        |

(adaptado da norma NR-15 do Ministério do Trabalho).

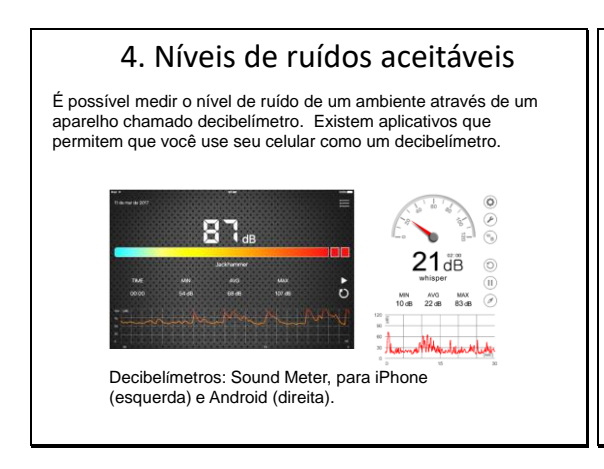

#### 5. Eco e reflexão do som A reflexão do som ocorre quando uma onda sonora encontra

um obstáculo e retorna para o meio no qual estava se propagando.

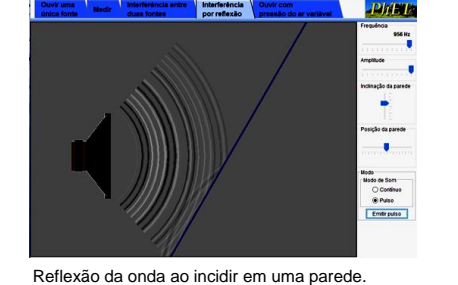

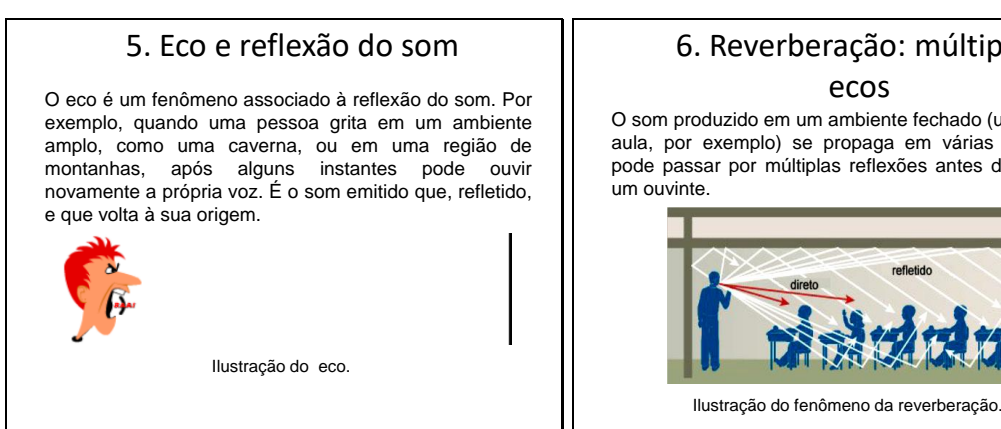

## 6. Reverberação: múltiplos ecos

O som produzido em um ambiente fechado (uma sala de aula, por exemplo) se propaga em várias direções e pode passar por múltiplas reflexões antes de chegar a

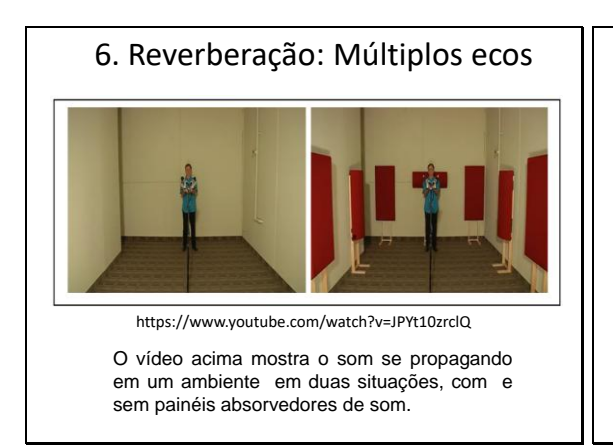

# 6. Reverberação: múltiplos ecos Como a cada reflexão o som perde uma fração da sua energia inicial, a reverberação tende a desaparecer com o tempo.

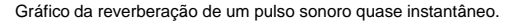

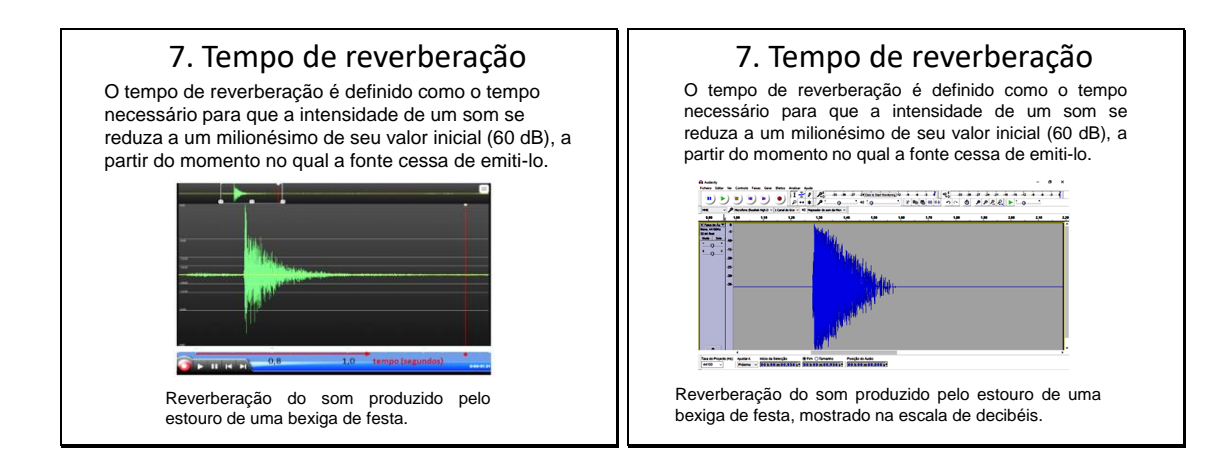

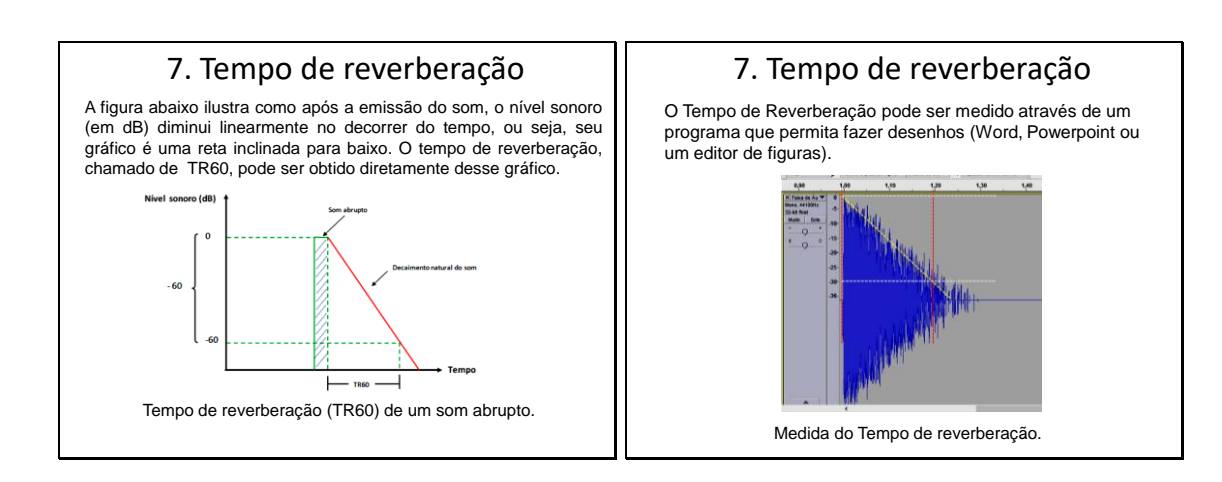

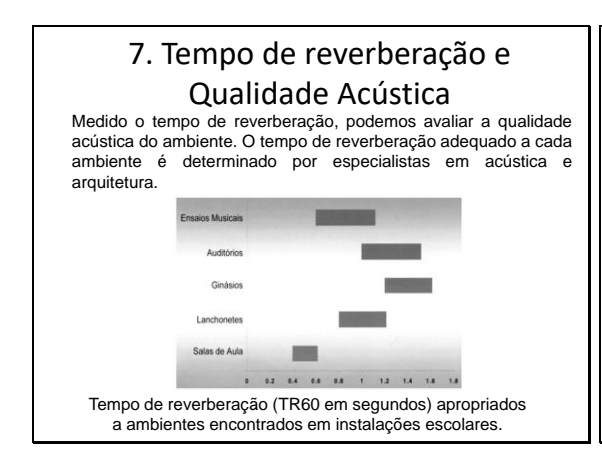

## 8. Ruído e qualidade acústica da sala de aula

O tempo de reverberação não é o único elemento relevante para a qualidade acústica de uma sala de aula. Outro fator, tão ou mais importante, é o nível de ruído na sala. Para que o professor seja compreendido pelos alunos, sua voz deve estar acima do ruído na sala de aula.

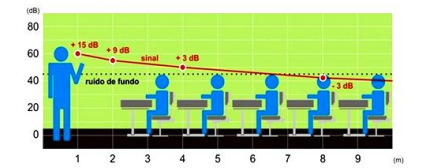

Ilustração da relação entre sinal e ruído em uma sala de aula.

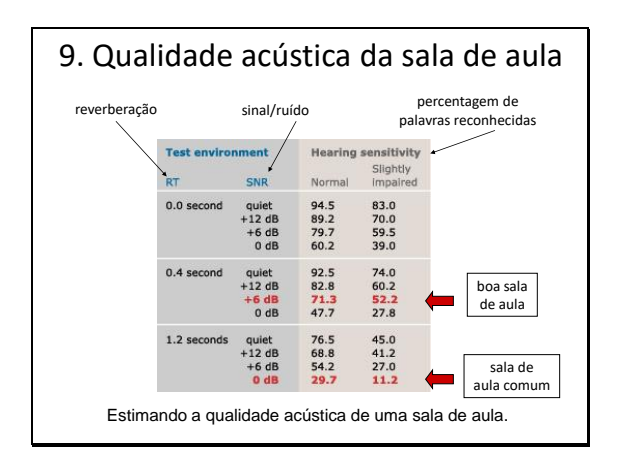

Aula 2: Medida do Tempo de Reverberação

#### Medida do Tempo de Reverberação

#### Orientação Passo a Passo

Professor Marcio Ferreira Lacerda

Física

## Gravação e análise do som

- Existem vários equipamentos que podem realizar a gravação de um som: gravadores digitais, computadores, tablets, smartphones, etc.
- Dependendo das condições e local da gravação, alguns desses aparelhos podem ser mais apropriados que outros.
- Nos computadores, tablets e smartphones a gravação é controlada por programas especializados.
- Também existem programas (editores de áudio) que podem analisar e editar os arquivos de som gravados digitalmente.

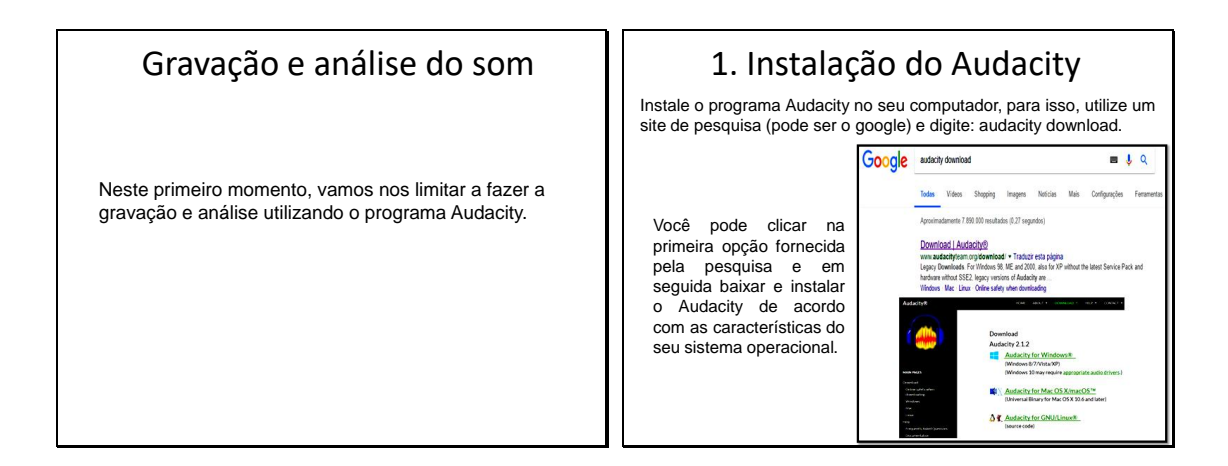

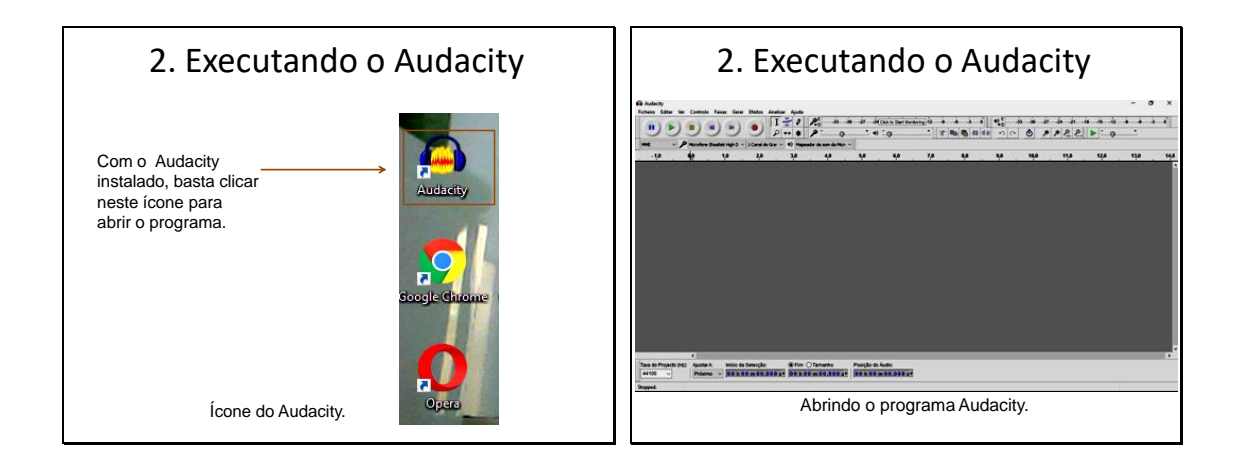

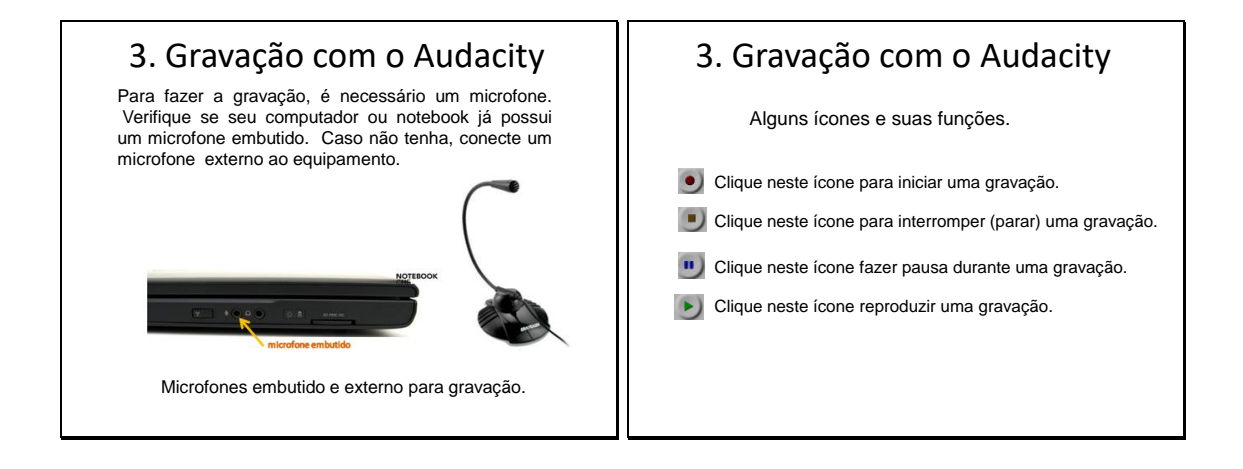

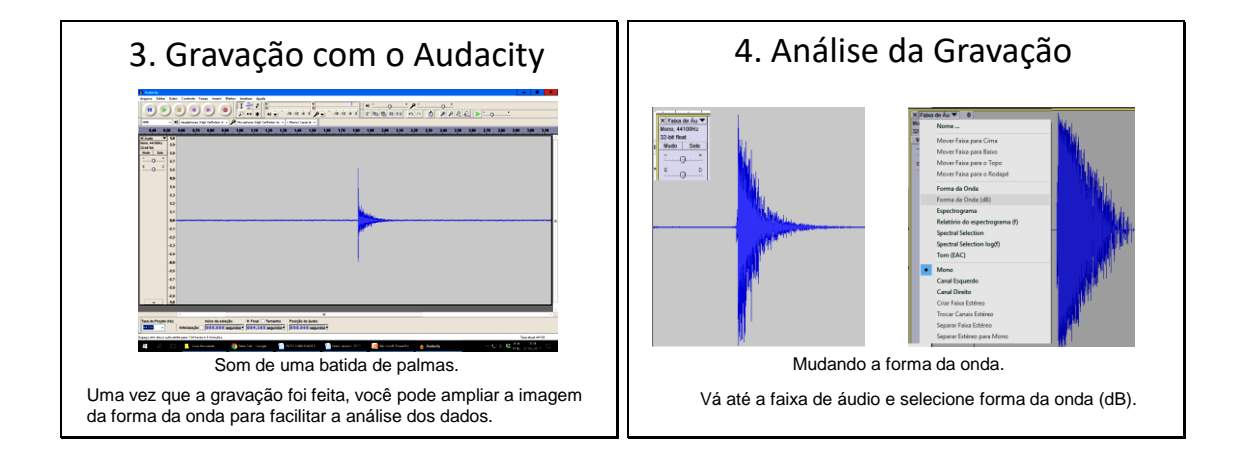

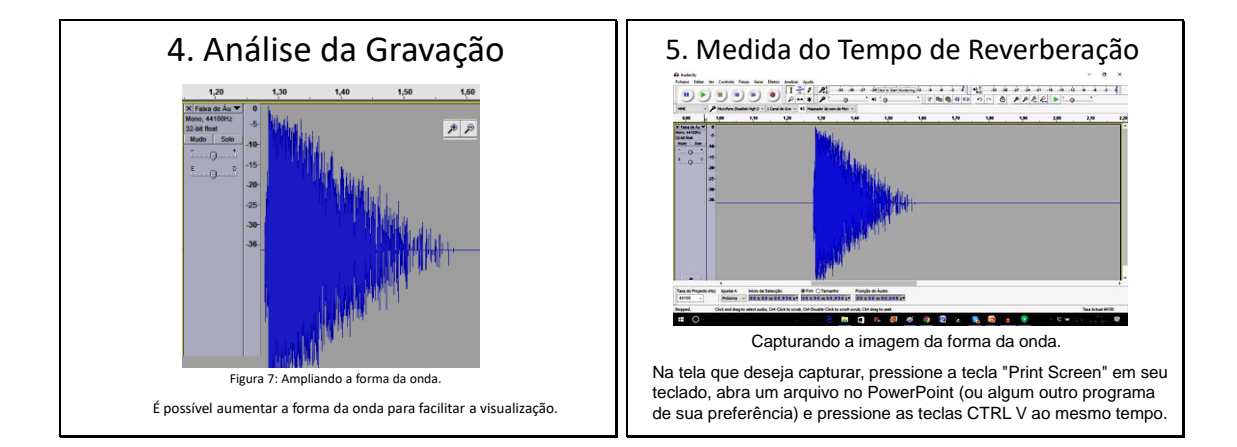

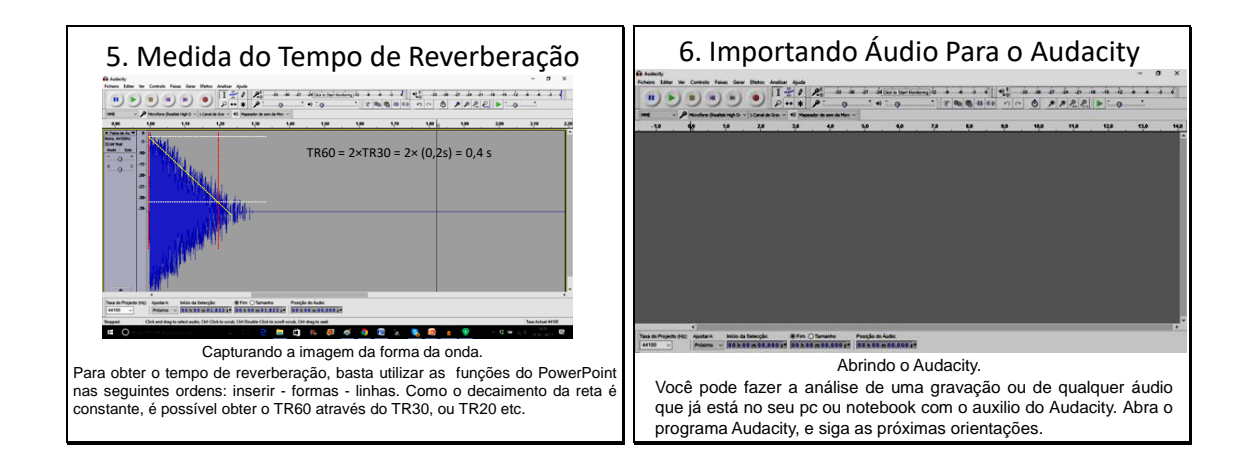

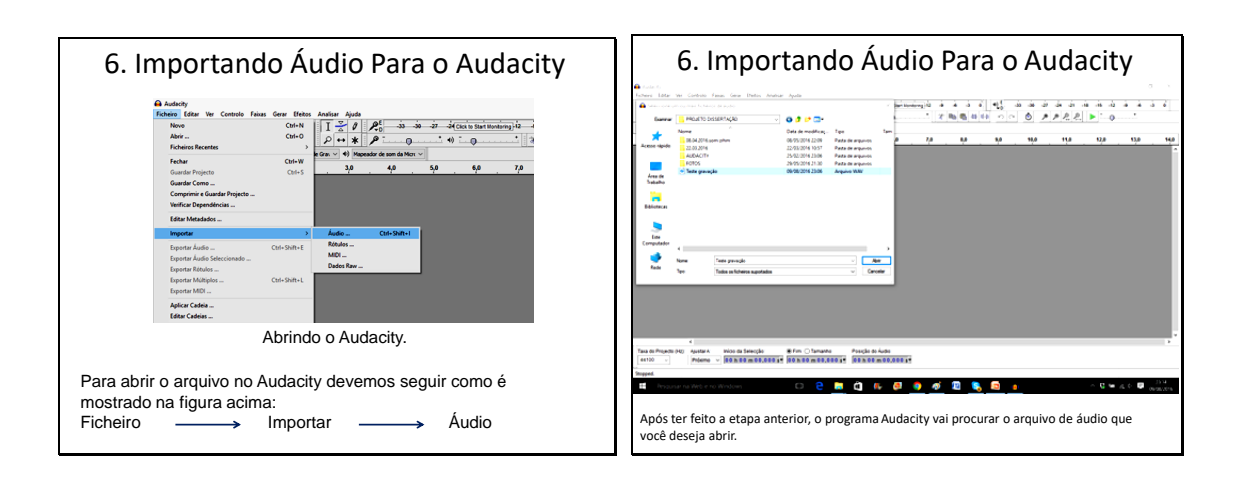

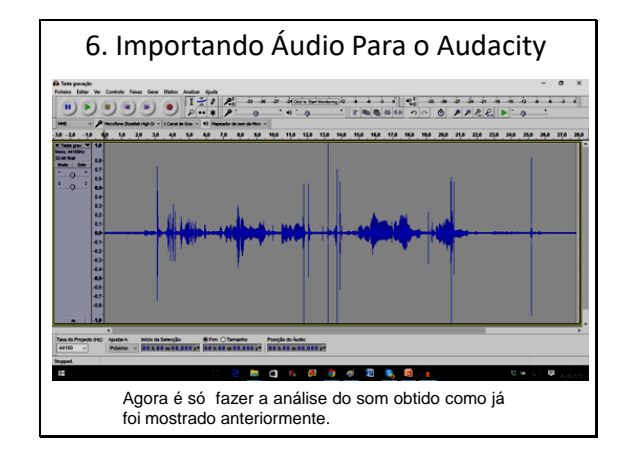